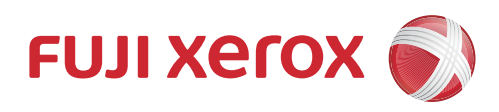

# IC卡登记 使用说明书

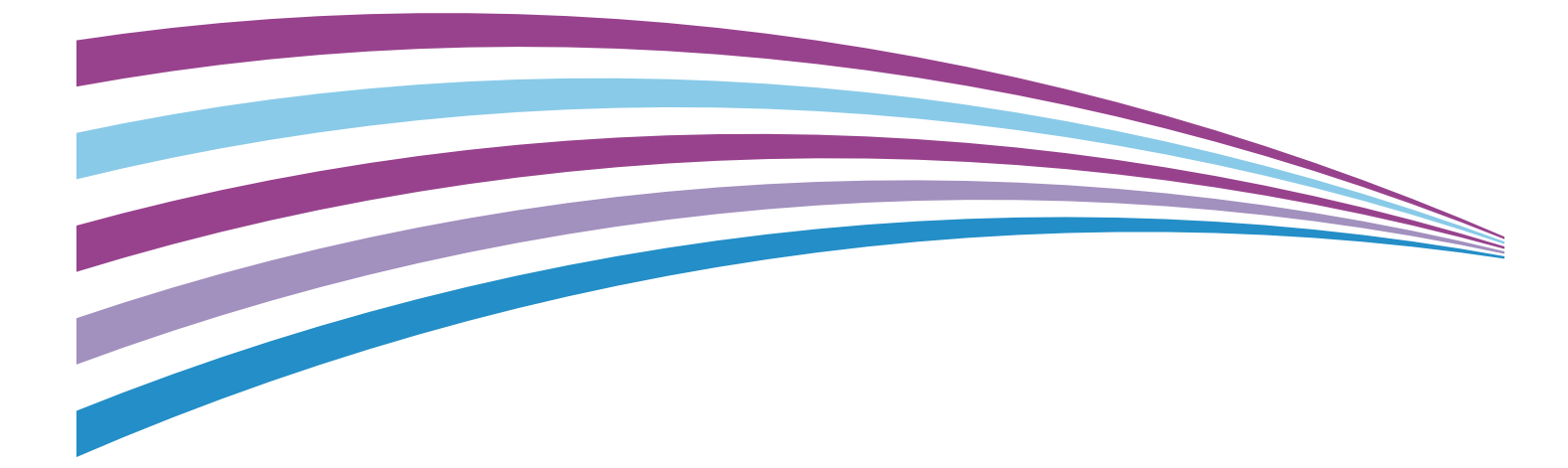

Microsoft 及 Active Directory 是 Microsoft Corporation 在美国和 / 或其他国家或地区的商标。 其他的产品名称、公司名称是各个公司的商号、注册商标或商标。 重印 Microsoft 产品屏幕截图获 Microsoft Corporation 的许可。

请注意

- 1. 本说明书已申请著作权并保留所有权限。根据著作权法,未经出版方书面同意,不得擅自复印、转载本说明书全部或部分内容。
- 2. 本说明书的内容可能不作预告而随时更改。
- 3. 欢迎对本说明书语义不明、错误、漏叙或缺页之处给予指正。
- 切勿对机器进行任何在本说明书中未提及的操作,以免引起故障或意外。本公司将不对因擅自操作造成的后果 负责。

Xerox, Xerox及其相关设计, Fuji Xerox及其相关设计以及CentreWare 是施乐公司在日本和 / 或其他国家的注册商标或商标。

Smart WelcomEyes 是 Fuji Xerox Co., Ltd 的注册商标或商标。

# 前言

感谢您选择我们的产品。

本说明书介绍了如何配置"IC卡登记"(以下简称"本功能")以及在操作过程 中需要遵守的注意事项。要充分并有效地使用本软件包的功能,请确保在使用前已阅 读本说明书。

本说明书假定您已熟悉您的个人计算机和机器。

有关个人计算机的信息,请参照随该个人计算机附送的说明书。有关如何操作机器的 详情,请参照随每台机器附送的说明书(《管理员说明书》/《使用说明书》)。

Fuji Xerox Co., Ltd.

# 本书的使用方法

本说明书介绍了在机器上安装本功能后如何使用功能以及如何配置机器管理员设定。

# 组织结构

本说明书包括以下章节:

■IC 卡登记

介绍"IC卡登记"。

■安装(对于机器管理员)

■设定 前提条件(对于机器管理员)

■IC 卡登记的使用方法(对于一般用户)

■错误处理(对于一般用户)

■注意和限制事项(对于机器管理员)

### 本书的标记

- •本说明书中使用的画面截图和您机器上显示的画面可能会因所使用软件的升级而有所不同。
- •本说明书中使用的画面截图中的某些项目可能没有显示或无法使用,具体取决于机器配置。
- 在本说明书中, "计算机"是指个人计算机或工作站。
- 本说明书使用以下术语:

<

<

>

- 重要:您应该阅读的重要信息。操作或功能的补充说明。
- 补充:本说明书使用以下符号。
- 功能名称、触摸屏讯息及输入文字。
  - ""
     显示在触摸屏上的文件夹、文件、应用程序、按键或菜单名称。
     显示在触摸屏上的文件夹、文件、应用程序、按键或菜单名
    - 显示在计算机画面上的菜单、命令、窗口或对话框名称及其 按键和菜单名称。
  - 《》 •参照的说明书。
  - [] 显示在触摸屏上的文件夹、文件、应用程序、按键或菜单名称。
    - 显示在计算机画面上的菜单、命令、窗口或对话框名称及其 按键和菜单名称。
    - >键 •控制面板上的硬件按键。
    - >键 计算机键盘上的键。
    - 至控制面板上某一步骤中的特定项目的路径。
      例如: 当您看到一个步骤为 "选择[规格设定 / 登记]>
      [登记 / 变更]>[信箱登记]"时,这表示您需要先选择
      [规格设定 / 登记],然后选择[登记 / 变更],最后择
      [信箱登记]。
      - 至计算机上某一步骤中的特定项目的路径。 例如: 当您看到一个步骤为"要搜索文件和文件夹,单击 [开始]>[搜索]>[所有文件和文件夹]",这表示要搜索 文件和文件夹,您需要先单击[开始],单击[搜索],然 后单击[所有文件和文件夹]。
      - 例如:请参照《管理员说明书》中的第5章"规格设定/登记">"通用设定">"声音设定"。上面的语句表示您需要参考"声音设定"这一节,可在《管理员说明书》的第5章"规格设定/登记"中的"通用设定"下找到。

# <u>目录</u>

| 前言                    |
|-----------------------|
| 本书的使用方法               |
| 组织结构                  |
| 本书的标记                 |
| 目录                    |
| IC 卡登记                |
| 安装(对于机器管理员)9          |
| 适用机型                  |
| 查看软件版本                |
| 软件配件的密码设定10           |
| 为使用 IC 卡登记所需的设定12     |
| 安装                    |
| 卸载 / 版本升级步骤15         |
| 设定 前提条件(对于机器管理员)17    |
| 适用机型                  |
| IC 卡登记的限制17           |
| 设定18                  |
| IC 卡登记的使用方法(对于一般用户)21 |
| 新登记                   |
| 重新登记卡                 |
| 删除登记信息                |
| 错误处理(对于一般用户) 24       |
| 注意和限制事项(对于机器管理员)      |
| About Licenses        |
| 索引                    |
| 可使用本功能的机型和软件配件的密码     |

# <u>IC 卡登记</u>

IC 卡登记是允许用户将自己的 IC 卡信息轻松连接到复合机上登记的用户信息的软件。 这种软件减少了服务器管理员或机器管理员的操作。

如果您设定复合机使用 IC 卡登记, [IC 卡登记] 会出现在复合机的菜单画面上。通过 [IC 卡登记], 您可以登记自己的 IC 卡信息并且也可将他们的 IC 卡信息连接到 Active Directory 服务器<sup>®</sup>中的登录数据。

■自己登记 IC 卡信息

机器管理员只需要分发 IC 卡给用户。这将减少机器管理员的工作。

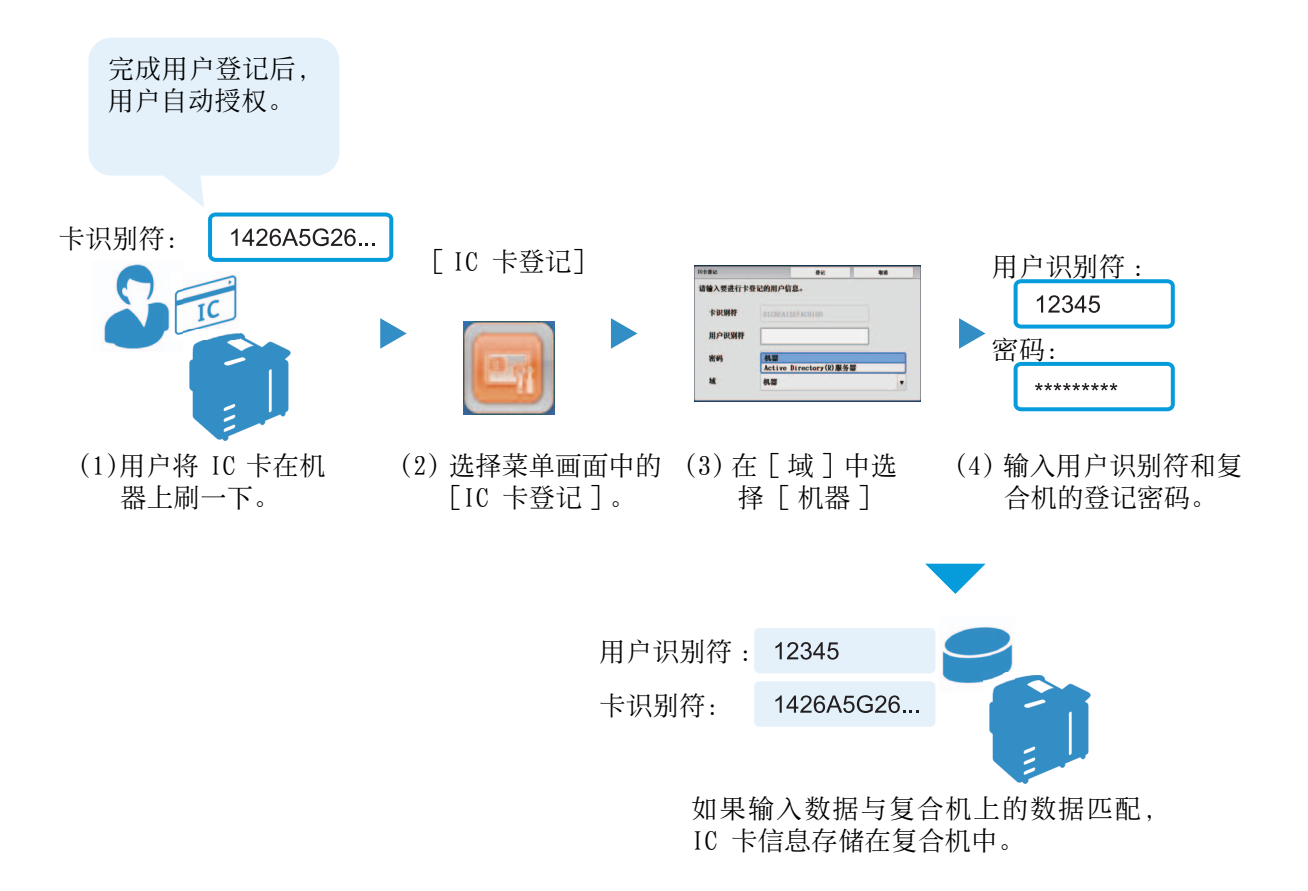

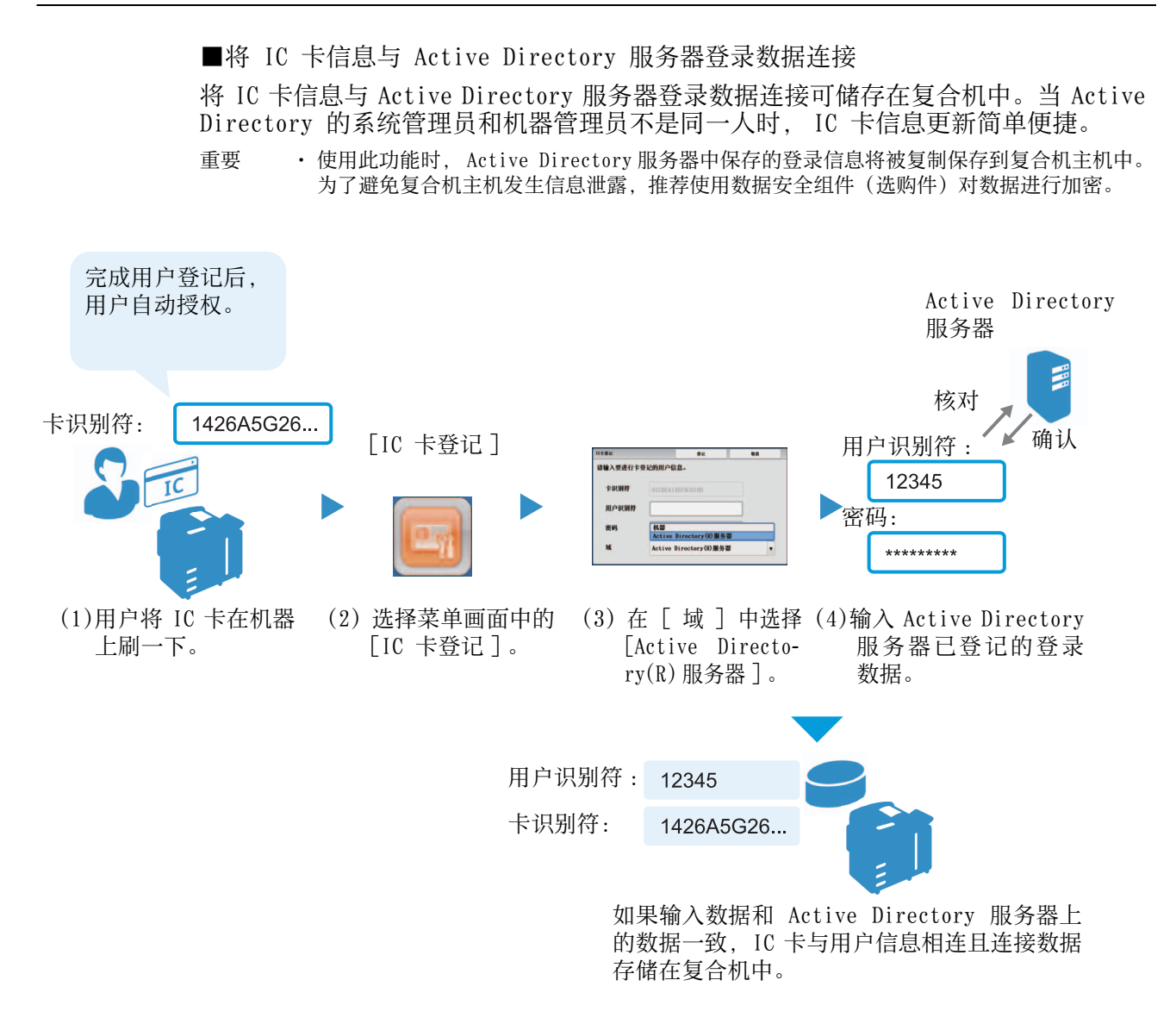

补充

・ 该功能在 ApeosPort 上可用。

・在 IC 卡登记中, LDAP 服务器和 Active Directory 结合, 只用作外部认证服务器。

# 安装(对于机器管理员)

本章节介绍本功能的以下项目。

| 适用机型            |    |
|-----------------|----|
| 查看软件版本          | 10 |
| 软件配件的密码设定       | 10 |
| 为使用 IC 卡登记所需的设定 |    |
| 安装              |    |
| 卸载 / 版本升级步骤     |    |

### 适用机型

以下机型需要安装本功能。

请按照 "软件配件的密码设定" (第 10 页)、 "为使用 IC 卡登记所需的设定" (第 12 页)、 "安装" (第 13 页)的顺序进行。

- ApeosPort-V C7775/C6675/C5575/C4475/C3375/C3373/C2275\*1
- DocuCentre-V C7775/C6675/C5575/C4475/C3375/C3373/C2275\*1
- ApeosPort-V C7780/C6680/C5580\*1
- DocuCentre-V C7780/C6680/C5580\*1
- ApeosPort-V C3320
- DocuPrint CM415 AP
- ApeosPort-V 4020
- DocuPrint M465 AP
- ApeosPort-V 7080/6080
- DocuCentre-V 7080/6080
- ApeosPort-V 5070/4070
- DocuCentre-V 5070/4070
- ApeosPort-V C7776/C6676/C5576/C4476/C3376/C3374/C2276\*2
- DocuCentre-V C7776/C6676/C5576/C4476/C3376/C3374/C2276\*2
- ApeosPort-V C7785/C6685/C5585\*2
- DocuCentre-V C7785/C6685/C5585\*2
- Versant 180 Press
- Versant 80 Press
- Color C60/C70 Printer

(\*1)包含后期(T2)型号。

(\*2)如果机器内容版本低于 2.0.0 但不包括 2.0.0,则需要安装此功能。 有关查看内容版本的详情,请参照 "查看软件版本" (第 10 页)。 以下机型无需安装。 请仅进行"软件配件的密码设定"(第10页)。

- ApeosPort-V C7776/C6676/C5576/C4476/C3376/C3374/C2276\*3
- DocuCentre-V C7776/C6676/C5576/C4476/C3376/C3374/C2276\*3
- ApeosPort-V C7785/C6685/C5585\*3
- DocuCentre-V C7785/C6685/C5585\*3
- DocuCentre-V C2265/C2263
- ApeosPort-V 3065/3060/2060
- DocuCentre-V 3065/3060/2060

(\*3)如果机器内容版本为 2.0.0 或更高版本,则无需安装此功能。 有关查看内容版本的详情,请参照 "查看软件版本" (第 10 页)。

### 查看软件版本

根据机器的软件版本,以下部分机型需要安装此功能,其他则无需安装。软件配件的 密码也因机器的软件版本而不同。

- ApeosPort-V C7776/C6676/C5576/C4476/C3376/C3374/C2276
- DocuCentre-V C7776/C6676/C5576/C4476/C3376/C3374/C2276
- ApeosPort-V C7785/C6685/C5585

• DocuCentre-V C7785/C6685/C5585 请按照以下步骤查看软件版本。

- 1 按控制面板上的 < 机器状态 > 键。
- 2 在机器状态画面上显示 [机器状态]选项卡,然后选择 [软件版本]。
- 3 查看 [软件版本] 画面上显示的版本。
  - 要确认是否需要安装 查看 [Contents] 的版本。
  - 要确认软件配件的密码 查看 [Controller ROM] 的版本。

### 软件配件的密码设定

重要

根据使用的机型,可能需要设定软件配件的密码。

有关软件配件密码的详情,请参照"可使用本功能的机型和软件配件的密码"(第 33页)。

- ・ 设定密码, 变为可使用软件配件后, 机器的预热时间比通常情况要长数秒。
  - 如果预先在机器中安装了自定义服务,当设定密码时,菜单画面中将新增自定义服务的功能
     键。我们建议您在[规格设定]>[通用设定]>[画面/按键的设定]>[菜单画面的功能排列]
     中删除不必要的按键。

- ・ 如果在机器的 [规格设定 / 登记 ] 画面中显示 [规格设定 ]> [Web 浏览器设定 ], 说明已经设定了软件配件的密码。请跳至 "设定 前提条件(对于机器管理员)"(第17页)。
  - 根据机型,可能需要 2 个软件配件的密码。请设定"可使用本功能的机型和软件配件的密码" (第 33 页)中所列全部密码。

#### 密码的设定步骤

- 1 按控制面板的 < 登录 > 键。
- 2 使用控制面板的<数字>键或画面上显示的键盘输入机器管理员的用户识别符,然后按[确定]。

| 🔝 登录      |         |          | 🕻 取消   | │ 🤣 确定 |
|-----------|---------|----------|--------|--------|
| UserID:   |         |          |        | 全部清除   |
| 123       | 4 5 6 7 | 89       | 0 -    | 删除1个文字 |
|           | d f g h | j k      | p<br>1 |        |
| 大小写转换 Z X | c v b   | n m ,    | ].//   | 转换     |
| 符号        | 空格      | <b>4</b> | нф     |        |

补充 · 当需要输入密码时,在输入机器管理员的用户识别符后,按[下一步],然后输入密码。

3 在菜单画面中按[规格设定/登记]。

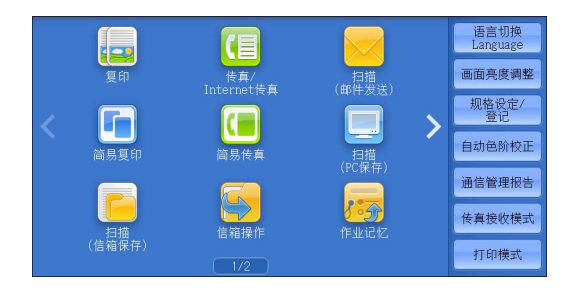

补充 · 根据机型不同, 画面可能不同。

**4** 选择 [规格设定]> [通用设定]> [维护]。

| 🔀 规格设定/登记                                                                                                    |                                                                                                    |   | <b>~</b> )                                                                                                    | (闭 |
|----------------------------------------------------------------------------------------------------|----------------------------------------------------------------------------------------------------|---|----------------------------------------------------------------------------------------------------|----|
| <ul> <li>№ 別俗役世/皇記     </li> <li>舰格役定     </li> <li>登记/变更     </li> <li>帐户管理     </li> <li>认证/安全设定     </li> </ul> | <ul> <li>組群</li> <li>通用设定</li> <li>夏印设定</li> <li>网络设定</li> <li>の打印设定</li> <li>打印设定</li> <li>つ打描设定</li> <li>(古描设定)</li> <li>(本書:1):2</li> </ul> |   | 设定           报告设定           推护           水印           强制注释           打印全球唯一标识符<br>(UDD)           在-Judy method |    |
|                                                                                                    |                                                                                                    | • | 邮件通知设定                                                                                                    |    |

5 选择[软件配件的安装]。

| 维护    |         | 关闭        |
|-------|---------|-----------|
|       |         | 100 00 安装 |
| 硬盘初始化 | 数据的全部删除 | 软件配件的安装   |
|       |         |           |

6 用键盘输入所用机型的密码。

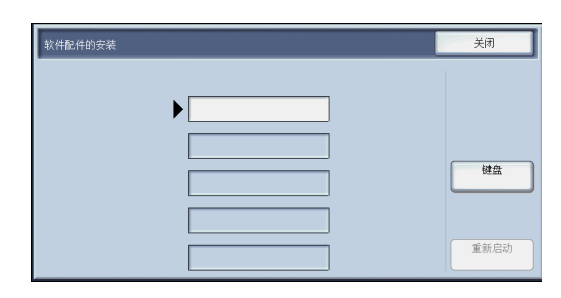

- 7 当显示 [重新启动]时,将重新启动机器。
- 8 重新启动后,执行与步骤1至2相同的操作,以机器管理员身份进行复合机登录。
- 9 在菜单画面中按[规格设定/登记]。

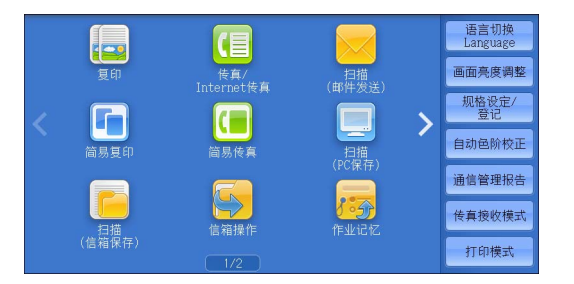

- 10 选择 [规格设定]>[通用设定]>[插件设定]。
- 11 当[内置插件功能]设定为无效时,更改为有效。
- 12 显示 [规格设定 / 登记] 画面后,按 [关闭]。
- 13 不进行其他项目的设定时,按[关闭]。

# 为使用 IC 卡登记所需的设定

在机器中进行使用 IC 卡登记的环境设定。

| 项目      | 设定内容                                        | 参照                    |
|---------|---------------------------------------------|-----------------------|
| SOAP 端口 | • SOAP 端口: 启动<br>• 端口号: 80                  | "SOAP 端口"<br>(第 12 页) |
| 通信协议设定  | • IP 地址、子网掩码、网关地址等在 TCP/IP 环境中<br>使用机器所需的设定 | "通信协议设定<br>" (第13页)   |

补充 · 根据设定内容,可能需要重新启动机器。当显示指示重新启动的画面时,请重新启动。

### SOAP 端口

- 1 在[规格设定/登记]画面中,选择[规格设定]>[网络设定]>[端口设定]>[SOAP],然后按[确认/变更]。
- 2 设定以下的项目。
  - [SOAP-端口]: [启动]
  - [SOAP-端口号]: [80]
- **3** 显示 [规格设定 / 登记 ] 画面后,按 [关闭 ]。
- 4 不进行其他项目的设定时,按[关闭]。

### 通信协议设定

- 在[规格设定/登记]画面中,选择[规格设定]>[网络设定]>[通信协议设定]>[TCP/IP设定-网络设定],然后进行 IP 地址、子网掩码、网关地址等在 TCP/IP 环境中用机器所需的设定。
- 2 显示 [规格设定 / 登记] 画面后,按 [关闭]。
- 3 不进行其他项目的设定时,按[关闭]。

### 安装

本节介绍如何将本功能安装到复合机中。

- 补充 · 在复合机操作或作业执行期间,不可开始安装。
  - ・ 在安装期间,消息 "本复合机当前已连接到外部设备。请勿关闭机器电源。"和菜单画面 将依次显示在复合机的控制面板中。菜单画面显示时如果发生以下情况,安装可能会中止:
     - 复合机的控制面板被操作。
    - -Smart WelcomEyes Advance或 Smart WelcomEyes Advance 2 检测到人体存在。
    - ・如果安装中止,请选择[重新安装到有错误的设备]复选框,然后在显示的画面上单击 [重新安装]。您可以从安装画面重新安装本功能。
- 1 准备可与要安装本功能的复合机通过网络连接的 PC。
- 2 将安装程序保存在计算机上。

\_ 下载页面 URL: http://onlinesupport.fujixerox.com/

**3** 解压缩(.zip)文件,然后双击安装程序中的 exe 文件。

补充 · 此时可能会显示 [打开文件 - 安全警告]弹出画面。在这种情况下,单击 [运行]继续。

**4** 单击 [下一步]。

|       | IC卡登记 安装程序                                                                              | ×                  |
|-------|-----------------------------------------------------------------------------------------|--------------------|
|       | 此程序安装/删除以下的自定义服务:<br>名称: IC卡登记<br>供应商名称: Fuji Xerox Co., Ltd.<br>说明: CS_KM_00180 V1.0.0 |                    |
| 100 → |                                                                                         |                    |
|       | 长上一步(3) 下一步(3)      取消      美                                                           | <br>{ <del>]</del> |

5 输入复合机的 IP 地址, 然后按 [下一步 (N)] 键。

| IC卡登记 安装程序 - 设备选择              |
|--------------------------------|
|                                |
| <u>设备选择</u>                    |
| 请输入要安装自定义服务的设备的IP地址或主机名。       |
|                                |
| 设备IP他址/主机名: 192.0.2.1          |
|                                |
|                                |
|                                |
|                                |
|                                |
|                                |
|                                |
| < <u> 上一步(B)</u> 下一步(N)> 取消 关于 |

6 输入复合机的机器管理员姓名 / 密码, 然后按 [下一步 (N)] 键。

| IC卡登记 安装程序 - 系统管理              | 時信息              | ×             |
|--------------------------------|------------------|---------------|
| <u>系统管理员信息</u><br>输入设备的系统管理员用/ | 户名和密码。           |               |
| <br>  用户名:                     | 11111            |               |
| 密码:                            | *****            |               |
|                                |                  |               |
|                                |                  |               |
| < 上一步                          | (8) 下一步(81) > 取消 | <del>XT</del> |

7 确认内容, 然后按[下一步(N)]键。开始安装。

| IC卡登记 安装程序 - 确认        | X  |
|------------------------|----|
|                        |    |
| 请确认以下目定义服务的安装:         |    |
| 名称: IC卡登记              |    |
| 至设备: 192.0.2.1         |    |
|                        |    |
|                        |    |
|                        |    |
|                        |    |
|                        |    |
|                        |    |
|                        |    |
|                        |    |
| < 上一步 (B) 下一步 (N) 》 取消 | 关于 |

8 选择 [ 重新开机 ] 复选框, 然后按 [ 完成 ] 键。机器重新启动。

| IC卡登记 安装程序 - 完成     |    | × |
|---------------------|----|---|
|                     |    |   |
|                     |    |   |
|                     |    |   |
|                     |    |   |
| 安装完成                |    |   |
| □ 在其他设备上安装          |    |   |
| ▶ 重新开机              |    |   |
|                     |    |   |
|                     |    |   |
|                     |    |   |
|                     |    |   |
| < 上一步 (B) <b>完成</b> | 取消 |   |

### 卸载 / 版本升级步骤

本节介绍如何卸载或升级本功能。

补充 ・ 当您卸载 IC 卡登记时, 包含在 IC 卡登记中的所有功能都将被删除。

- 1 与安装步骤的1至4相同。
- 2 版本升级请单击 [安装], 卸载请单击 [移除], 然后单击 [下一步]。

| IC卡登记 安装程序 - 重新安装                                    | × |
|------------------------------------------------------|---|
| <u>自定义服务重新安装</u><br>相同名称的自定义服务已经安装。是否继续重新安装 <b>?</b> |   |
| ○ 重新安装<br>● ● ● ● ● ● ● ● ● ● ● ● ● ● ● ● ● ● ●      |   |
|                                                      |   |
| < 上一步 (8) 下一步 (8) > 取消 ↓ 关                           | Ŧ |

补充 · 单击 [关于] 查看安装程序的版本。安装程序的版本和 IC 卡登记的版本不同。

- **3** 选择 [删除]删除 IC 卡登记或选择 [重新安装]进行版本升级。
  - 补充 · 完成安装过程需要几分钟时间。

4 确认画面显示之后,确认结果,然后单击[完成]。

| IC卡登记 安装程序 - 完成                         | x |
|-----------------------------------------|---|
|                                         |   |
|                                         |   |
|                                         |   |
| nn in Arthauth                          |   |
|                                         |   |
| □ 在其他设备上安装                              |   |
| □ ● ● ● ● ● ● ● ● ● ● ● ● ● ● ● ● ● ● ● |   |
|                                         |   |
|                                         |   |
|                                         |   |
|                                         |   |
| <u>〈上一步(B)</u> <b>完成</b> 取消 关于          | - |

补充 · 升级完成后重新启动复合机,以便完全反映所做的更改。

# <u>设定 前提条件 (对于机器管理员)</u>

| 适用机型      | 17 |
|-----------|----|
| IC 卡登记的限制 | 17 |
| 设定        | 18 |

### 适用机型

- ApeosPort-V C7775/C6675/C5575/C4475/C3375/C3373/C2275\*1
- DocuCentre-V C7775/C6675/C5575/C4475/C3375/C3373/C2275\*1
- ApeosPort-V C7780/C6680/C5580\*1
- DocuCentre-V C7780/C6680/C5580\*1
- ApeosPort-V C3320
- DocuPrint CM415 AP
- ApeosPort-V 4020
- DocuPrint M465 AP
- ApeosPort-V 7080/6080
- DocuCentre-V 7080/6080
- ApeosPort-V 5070/4070
- DocuCentre-V 5070/4070
- Versant 180 Press
- Versant 80 Press
- Color C60/C70 Printer
- ApeosPort-V C7776/C6676/C5576/C4476/C3376/C3374/C2276
- DocuCentre-V C7776/C6676/C5576/C4476/C3376/C3374/C2276
- ApeosPort-V C7785/C6685/C5585
- DocuCentre-V C7785/C6685/C5585
- DocuCentre-V C2265/C2263
- ApeosPort-V 3065/3060/2060
- DocuCentre-V 3065/3060/2060
- \*1 包含后期(T2)型号。

### IC 卡登记的限制

最多可登记 1000 人的 IC 卡信息。

重要 · 登记人数达到 1000 人的状态下,无法进行卡登记 / 重新登记。 当删除用户信息时,请机器管理员从控制面板或设备设定工具删除相应用户的信息。

#### 设定

本节介绍使用本功能的设定步骤。

#### ◆IC 卡读卡器

已安装好并设定为可读取 IC 卡的状态。

补充 ・ 如要安装 IC 读卡器,请联系我们的客户支持中心。

#### ◆登录设定/总计

请从控制面板以机器管理员身份登录后进行设定。

- [将规格设定 / 登记 ] > [账户管理 ] > [账户管理功能使用 ]:设定为[不使用] 或[机器账户管理]。
- [将规格设定 / 登记 ] > [登录 ] > [安全设定 ] > [登录设定 ] > [登录方式设定]: 设定为 [机器登录]。

#### ♦ IC 卡登录时的自动登记设定

请从控制面板以机器管理员身份登录后进行设定。

- [将规格设定 / 登记 ] > [登录 ] > [安全设定 ] > [登录设定 ] > [登录信息设定] > [IC 卡登录时的用户登记]:设定为[自动登记]。

#### ◆ 临时登记用户的服务使用限制(任意)

临时登记用户是其指 IC 卡信息由 IC 卡登录时的用户登记功能(标准功能)自动登记为用户识别符。

请从控制面板以机器管理员身份登录后进行设定。

- [ 当将规格设定 / 登记 ] > [ 登录 ] > [ 安全设定 ] > [ 登录设定 ] > [ 登录信息 设定 ] > [IC 卡登录时的用户登记 ]: 设定为 [ 自动登记 ] 时,自动登记时的默 认情况下将显示 [ 服务用限制 ]。
- 服务使用限制
  - [将复印]> [功能限制]:设定为[禁止复印]。
  - [将传真]> [功能限制]: 设定为[禁止传真]。
  - [将扫描]> [功能限制]:设定为[禁止扫描]。
  - [将打印]> [功能限制]:设定为[禁止打印]。

当使用 Active Directory 服务器的登录数据时,请进行以下设定。

#### ◆Active Directory 服务器设定

请从控制面板或 CentreWare Internet Services 以机器管理员身份登录后进行 Active Directory 服务器设定。

- 关于用户信息登记中使用的 Active Directory 帐户信息

- 用户识别符使用控制面板或 CentreWare Internet Services 中设定的 "用于登录的用户名称属性"的值。
- 邮件地址: 使用控制面板或 CentreWare Internet Services 中设定的"邮件地址的属性类型"。

补充 · 当未登记的卡遗失时, 拾到者可用该卡自由使用复合机, 因此我们建议您将临时登记用户的 使用限制设定为全部禁止。

- 重要 · ApeosPort 支持使用 Active Directory 服务器的配置。
  - 用户名称无法在控制面板或 CentreWare Internet Services 中设定。获取 Active Directory 服务器中设定的 "displayName" 属性后,设定用户信息。

有关 Active Directory 服务器设定的更多信息,请参考《管理员说明书》中的[第5章 规格设定/登记]>[连接和网络设定]>[远程认证/目录服务]。

如果用户已在复合机上登记,请设定下列项目。

◆ 用户登记

在复合机上登记用户信息([用户识别符]和[密码])。

◆ 通知用户信息

请将识别符 / 密码及域为 " 机器 " 通知用户本人。

启动 IC 卡登记并设定所需项目。

#### ◆由机器管理员从 IC 卡登记设定画面进行设定

以机器管理员身份进行复合机登录后,启动 IC 卡登记。 详情请参照 "通过设定画面进行详细设定" (第19页)。

#### 通过设定画面进行详细设定

- 重要 · 请在 Active Directory 服务器中设定了用户识别符、密码的前提下使用。 在 Active Directory 服务器中登记用户信息之前,即便使用本功能,也无法进行 IC 卡登记。
- 1 以机器管理员身份进行复合机登录。
- **2** 启动 IC 卡登记

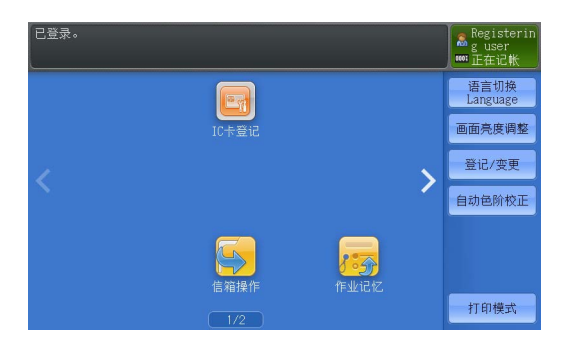

3 在[机器管理员识别符]、[机器管理员密码]中输入与机器的规格设定相同的值,然后按[下一步]。

| IC卡登记(设定画面) |       | 取消 | 下一步 |
|-------------|-------|----|-----|
|             |       |    |     |
|             |       |    |     |
| 机器管理员识别符    | 11111 |    |     |
|             |       |    |     |
| 机器管理员密码     | ***** | *  |     |
|             |       |    |     |
|             |       |    |     |
|             |       |    |     |

重要 · 当在机器的规格设定画面中更改了机器管理员识别符、机器管理员密码时,也请迅速更改本 功能的设定。本功能将无法正常工作。 重要

- 4 进行以下操作。
  - 1) 根据使用的配置勾选 [ 域设定 ]。
  - 2) 在 [默认域]中选择用户进行 IC 卡登记时默认显示的域。
  - 3) 按[下一步]。
  - 重要 · [Active Directory(R) 服务器]在不支持外部帐户登录的复合机上不显示。
  - 补充
    ・当同时使用[机器]和[Active Directory(R)服务器]时,我们建议您将使用人数较多的域
    设定为默认域。

| IC卡登记(设定画面) |     | 取消              |     | 返回           |            | 下一步 |   |
|-------------|-----|-----------------|-----|--------------|------------|-----|---|
| 域设定         |     | 机器<br>Active Di | rec | story (R) 服务 | <b>}</b> 器 |     |   |
| 默认域         | Act | ive Directo     | ргу | (R)服务器       |            |     | • |
|             |     |                 |     |              |            |     |   |

- 5 在[IC卡识别符的设定]中勾选[核对],然后按[下一步]。
  - ・如果 IC 卡识别符的设定未设定为[核对],将无法正常工作。使用该功能时,请将其设定为 [核对]。
    - •如果你要卸载此服务,事先在设置画面上将智能卡 ID 设定附近的 [核对]设为禁用。如果您 没有安装此服务,在您禁用 [核对]前,再次安装此服务。然后您可以禁用 [核对]。

| IC卡登记(设定画面) | 取消 | 返回 | 下一步 |
|-------------|----|----|-----|
| 16卡识别符的     | 投定 | 枝对 |     |

6 根据画面指示,重新启动机器。

# <u>IC 卡登记的使用方法(对于一般用户)</u>

本章节介绍本功能的以下项目。

| 新登记    | <br> |       | <br> |  |
|--------|------|-------|------|--|
| 重新登记卡  | <br> |       | <br> |  |
| 删除登记信息 | <br> | ••••• | <br> |  |

# 新登记

### 当为持有 Active Directory 帐户的用户时

- 1 将未登记的 IC 卡在 IC 卡读卡器上刷一下,作为"临时登记用户"进行复合机登录。
  - ・如果设定了"IC卡登录时使用密码",当刷卡时将显示密码设定画面。该密码不使用,因 此无需设定。保留为空并按[确定],然后进入下一步骤。
- **2** 启动 IC 卡登记。

| 已登录。      | Registerin<br>g user<br>郦 正在记帐 |
|-----------|--------------------------------|
|           | 语言切换<br>Language               |
| IC卡登记     | 画面亮度调整                         |
|           | 登记/变更                          |
|           | 自动色阶校正                         |
| 信箱操作 作业记忆 |                                |
| 1/2       | 打印模式                           |

**3** 在域中选择[ActiveDirectory(R)服务器]后,输入Active Directory的识别符和密码, 然后按登记键。

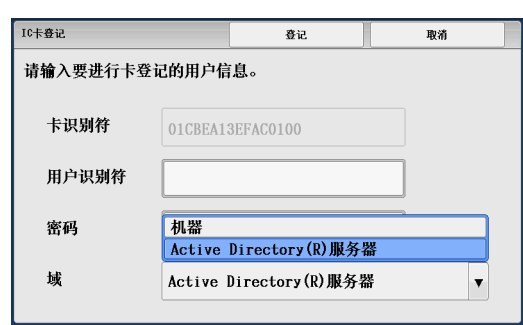

4 显示登记结果。

| <u>1</u> 确认          |         |  |
|----------------------|---------|--|
| ⅠC卡登记成功。<br>请按[确认]键, | 然后重新登录。 |  |
|                      |         |  |
|                      |         |  |
|                      | 确认      |  |
|                      | 确认      |  |

- 重要 · 新登记之后,服务使用限制为全部允许。 要按用户设定限制时,在新登记后,请机器管理员进行设定。
  - 在步骤 3. 中输入的密码作为复合机的密码登记。即使更改 Active Directory 的密码,复合 机的密码不会自动更新,因此,当进行了更改时,请用户自己在复合机的控制面板上更改密 码。
- ・ 进行 IC 卡登记后,就可使用复合机的登录功能。当设定了 "IC 卡登录时使用密码"时,只要输入在步骤 3. 中输入的密码即可登录复合机。

#### 当为不持有 Active Directory 帐户的用户(机器用户)时

- 1 请向机器管理员确认是否已预先登记用户信息(识别符和密码)。
- 2 将未登记的卡在 IC 卡读卡器上刷一下, 作为"临时登记用户"进行复合机登录。
  - 补充
     如果设定了"IC卡登录时使用密码",当刷卡时将显示密码设定画面。该密码不使用,因此无需设定。保留为空并按[确定],然后进入下一步骤。
- 3 启动 IC 卡登记。

| 已登录。      | Registerin<br>g user<br>Ⅲ 正在记帐 |
|-----------|--------------------------------|
|           | 语言切换<br>Language               |
| IC卡登记     | 画面亮度调整                         |
|           | 登记/变更                          |
|           | 自动色阶校正                         |
| 信箱操作 作业记忆 |                                |
| 1/2       | 打印模式                           |

4 在域中选择[机器]后,输入由机器管理员通知的识别符和密码,然后按登记键。

| IC卡登记    |              | 登记             | 取消 |
|----------|--------------|----------------|----|
| 请输入要进行卡登 | 记的用户信        | 息。             |    |
| 卡识别符     | 01CBEA13     | 3EFAC0100      |    |
| 用户识别符    |              |                |    |
| 密码       | 机器<br>Active | Directory(R)服务 | *  |
| 域        | 机器           |                | •  |

5 显示登记结果。

| [ <b>1</b> ] 确认             |
|-----------------------------|
| IC卡登记成功。<br>请按L确认J键,然后重新登录。 |
|                             |
| 确认                          |

# 重新登记卡

介绍补发卡时等要进行与之前所用卡不同的卡覆盖登记时的登记方法。 重要 · 之前所用的卡作废。

- 1 进行与新登记相同的操作。
- 2 显示以下画面后,按[是]。

| 1 确认                                       |  |
|--------------------------------------------|--|
| 已经有卡已被登记。<br>若登记新卡,以前登记的卡将无法使用。<br>是否仍要登记? |  |
| 是否                                         |  |

3 显示登记结果。

| <u></u><br>1<br>1<br>1<br>1<br>1<br>1<br>1<br>1<br>1<br>1<br>1<br>1<br>1 |  |
|--------------------------------------------------------------------------|--|
| IC卡登记成功。<br>请按[确认]键,然后重新登录。                                              |  |
|                                                                          |  |
|                                                                          |  |
| 确认                                                                       |  |

重要 · 登记人数达到 1000 人的状态下,无法进行重新登记。

# 删除登记信息

请您的系统管理员删除用户信息。

# 错误处理(对于一般用户)

本节介绍使用 IC 卡登记时您的机器可能出现的故障以及对策。

| 错误代<br>码                                                           | 内容                                                                                                    | 解决措施                                    |  |
|--------------------------------------------------------------------|----------------------------------------------------------------------------------------------------|-----------------------------------------|--|
| 011 ~<br>013                                                       | 登录服务器无响应。<br>请确认网络环境。                                                                                                 | 请确认网络环境或机器的通信设定后,重新登记。                  |  |
| $\begin{array}{c} 101 \sim \\ 102 \end{array}$                     | 无法登录 Active Directory(R) 服务器。                                                                                         | 请确认 Active Directory 的登录信息后,重新登记。       |  |
| 110                                                                | IC 卡登记失败。                                                                                                    | 请从开始重新登记。                               |  |
| 122                                                                | 未正确输入用户识别符。<br>用户识别符为半角字母数字或符号,最少1个<br>字符,最多32个字符。<br>无法使用下列符号。<br>["],[+],[;],[<],[>],[?],[[],[]],<br>[`],[{],[],[]] | 请确认用户识别符后,重新输入。                         |  |
| 201                                                                | 核对机器登记用户失败。                                                                                                    | 请重新输入识别符和密码。                            |  |
| 202                                                                | IC 卡登记失败。                                                                                                    | 请从开始重新登记。                               |  |
| 301                                                                | IC 卡登记失败。                                                                                                    | 可能密码过短。<br>请指定4个字符以上的密码,从开始重新登记。        |  |
| $302 \sim$<br>304                                                  | IC 卡登记失败。                                                                                                    | 请要求机器管理员删除用户信息后,重新登记。                   |  |
| $307 \sim$<br>309                                                  | 发生系统错误。请重新启动。<br>若重新启动后仍然发生错误,请向我们咨询。                                                                                 | 请重新启动机器。<br>若仍显示相同的信息,请向我们的客户工程师咨<br>询。 |  |
| 401                                                                | 机器管理员的识别符和密码错误。<br>请要求机器管理员重新设定识别符和密码。                                                                                | 请要求机器管理员进行初始设定。                         |  |
| $   \begin{array}{c}     404 \\     500 \\     600   \end{array} $ | 发生系统错误。请重新启动。<br>若重新启动后仍然发生错误,请向我们咨询。                                                                                 | 请重新启动机器。<br>若仍显示相同的信息,请向我们的客户工程师咨<br>询。 |  |
| 702                                                                | 此卡已被登记。                                                                                                    | 请要求卡管理员对卡进行确认。                          |  |
| 703                                                                | 获取登录用户的信息失败。                                                                                                    | 请从开始重新登记。                               |  |
| 704                                                                | 获取复合机的信息失败。                                                                                                    | 请从开始重新登记。                               |  |
| 705                                                                | 注销失败。                                                                                                    | 请按登录键后注销。                               |  |
| 706                                                                | 由于初始设定尚未完成,无法使用本功能。<br>请要求管理员进行初始设定。                                                                                  | 请要求机器管理员进行初始设定。                         |  |
| 707                                                                | 发生系统错误。请重新启动。<br>若重新启动后仍然发生错误,请向我们咨询。                                                                                 | 请重新启动机器。<br>若仍显示相同的信息,请向我们的客户工程师咨<br>询。 |  |
| 709                                                                | 发生系统错误。请重新启动。<br>若重新启动后仍然发生错误,请向我们咨询。                                                                                 | 请重新启动机器。<br>若仍显示相同的信息,请向我们的客户工程师咨<br>询。 |  |
| 710                                                                | 登录方式为机器帐户登录以外的方式时,无法<br>使用本功能。                                                                                        | 请要求机器管理员确认登录设定。                         |  |
| 711                                                                | 指定的用户识别符无法登记。                                                                                                    | 请更改用户识别符。                               |  |

| 错误代<br>码       | 内容                                    | 解决措施                                    |
|----------------|---------------------------------------|-----------------------------------------|
| 801 ∼<br>802   | IC 卡登记失败。                             | 请向我们的客户工程师咨询。                           |
| $900 \sim 999$ | 发生系统错误。请重新启动。<br>若重新启动后仍然发生错误,请向我们咨询。 | 请重新启动机器。<br>若仍显示相同的信息,请向我们的客户工程师咨<br>询。 |

# 注意和限制事项(对于机器管理员)

本节介绍使用本功能时需注意的事项和限制。

- 本功能只有使用核对用的卡内数据中的卡识别符,而非用户识别符的用户可使用。
- IC卡登记操作过程中,当使用菜单按键等关闭设定画面或放置一段时间后自动重设时,可能会留下临时登记用户。在这种情况下,机器管理员可进行删除。在控制面板或设备设定中,搜索用户名为"临时登记用户"的用户并删除。此外,通过按登录键可取消临时登记用户的登录状态。
- - 若无法搜索到"临时登记用户",可能会更改设置。临时登记用户的用户名设定为[规格 设定/登记]>[登录/安全设定]>[用户详细信息设定]>[登录方式]中自动登记的 默认名。
- 以临时登记用户身份执行作业期间,请勿进行 IC 卡登记、重新登记。
- 当使用下列用户识别符时,无法进行 IC 卡登记。
  - -包含""(仅半角空格)的用户 ID
- 当再次使用离职人员的 IC 卡时,将卡发给下一个用户前,请由机器管理员将该卡的 用户信息从机器中删除。
- 无法将登记过1次的用户改变域后重新登记。
- 使用Active Directory服务器时, Active Directory服务器中保存的登录信息将被复制保存到复合机主机中。
   为了避免复合机主机发生信息泄露,推荐使用数据安全组件(选购件)对数据进行加密。
- ApeosPort 支持 Active Directory 服务器的配置。不支持的机型则不显示 Active Directory 相关的设定。
- 登记人数达到 1000 人的状态下,无法进行 IC 卡登记 / 重新登记。
- 无法与本功能同时使用的服务及相关商品如下所示。
  - Smart WelcomEyes Advance
  - Smart WelcomEyes Advance 2
  - 不与本地验证一起使用的任何其他功能
- 机器用户、Active Directory用户的密码均为半角字母数字或符号,并可在4至12个字符的范围内设定。仅可使用 ASCII 码字符。

# **About Licenses**

Explain about licenses from this page. Please certainly confirm them.

### **Smart Card Registration**

Copyright 2016 Fuji Xerox Co., Ltd. All rights reserved.

\* Fuji Xerox products include open source software ("OSS") distributed under the terms of various open source licenses. Please see the following table and each license below.

### "OSS Table"(Smart Card Registration)

| Applied License                                          | OSS                         | Copyright Display                                                                                      |
|----------------------------------------------------------|-----------------------------|----------------------------------------------------------------------------------------------------|
| The OpenLDAP Public<br>License 2.0.1<br>[License Text 1] | JLDAP v4.6                  | Copyright 1999-2003 The OpenLDAP<br>Foundation, Redwood City, California, USA. All<br>Rights Reserved. |
| Apache License,<br>Version 2.0<br>[License Text 2]       | Apache Commons<br>Lang v2.6 | Copyright 2001-2011 The Apache Software<br>Foundation                                                  |

### [License Text 1]

The OpenLDAP Public License

Version 2.8, 17 August 2003

Redistribution and use of this software and associated documentation ("Software"), with or without modification, are permitted provided that the following conditions are met:

1. Redistributions in source form must retain copyright statements and notices,

2. Redistributions in binary form must reproduce applicable copyright statements and notices, this list of conditions, and the following disclaimer in the documentation and/or other materials provided with the distribution, and

3. Redistributions must contain a verbatim copy of this document.

The OpenLDAP Foundation may revise this license from time to time. Each revision is distinguished by a version number. You may use this Software under terms of this license revision or under the terms of any subsequent revision of the license.

THIS SOFTWARE IS PROVIDED BY THE OPENLDAP FOUNDATION AND ITS CONTRIBUTORS "AS IS" AND ANY EXPRESSED OR IMPLIED WARRANTIES, INCLUDING, BUT NOT LIMITED TO, THE IMPLIED WARRANTIES OF MERCHANTABILITY AND FITNESS FOR A PARTICULAR PURPOSE ARE DISCLAIMED. IN NO EVENT SHALL THE OPENLDAP FOUNDATION, ITS CONTRIBUTORS, OR THE AUTHOR(S) OR OWNER(S) OF THE SOFTWARE BE LIABLE FOR ANY DIRECT, INDIRECT, INCIDENTAL, SPECIAL, EXEMPLARY, OR CONSEQUENTIAL DAMAGES (INCLUDING, BUT NOT LIMITED TO, PROCUREMENT OF SUBSTITUTE GOODS OR SERVICES; LOSS OF USE, DATA, OR PROFITS; OR BUSINESS INTERRUPTION) HOWEVER CAUSED AND ON ANY THEORY OF LIABILITY, WHETHER IN CONTRACT, STRICT LIABILITY, OR TORT (INCLUDING NEGLIGENCE OR OTHERWISE) ARISING IN ANY WAY OUT OF THE USE OF THIS SOFTWARE, EVEN IF ADVISED OF THE POSSIBILITY OF SUCH DAMAGE.

The names of the authors and copyright holders must not be used in advertising or otherwise to promote the sale, use or other dealing in this Software without specific, written prior permission. Title to copyright in this Software shall at all times remain with copyright holders.

OpenLDAP is a registered trademark of the OpenLDAP Foundation.

Permission to copy and distribute verbatim copies of this document is granted.

### [License Text 2]

Apache License Version 2.0, January 2004 http://www.apache.org/licenses/

#### TERMS AND CONDITIONS FOR USE, REPRODUCTION, AND DISTRIBUTION

1. Definitions.

"License" shall mean the terms and conditions for use, reproduction, and distribution as defined by Sections 1 through 9 of this document.

"Licensor" shall mean the copyright owner or entity authorized by the copyright owner that is granting the License.

"Legal Entity" shall mean the union of the acting entity and all other entities that control, are controlled by, or are under common control with that entity. For the purposes of this definition, "control" means (i) the power, direct or indirect, to cause the direction or management of such entity, whether by contract or otherwise, or (ii) ownership of fifty percent (50%) or more of the outstanding shares, or (iii) beneficial ownership of such entity.

"You" (or "Your") shall mean an individual or Legal Entity exercising permissions granted by this License.

"Source" form shall mean the preferred form for making modifications, including but not limited to software source code, documentation source, and configuration files.

"Object" form shall mean any form resulting from mechanical transformation or translation of a Source form, including but not limited to compiled object code, generated documentation, and conversions to other media types.

"Work" shall mean the work of authorship, whether in Source or Object form, made available under the License, as indicated by a copyright notice that is included in or attached to the work (an example is provided in the Appendix below).

"Derivative Works" shall mean any work, whether in Source or Object form, that is based on (or derived from) the Work and for which the editorial revisions, annotations, elaborations, or other modifications represent, as a whole, an original work of authorship. For the purposes of this License, Derivative Works shall not include works that remain separable from, or merely link (or bind by name) to the interfaces of, the Work and Derivative Works thereof.

"Contribution" shall mean any work of authorship, including the original version of the Work and any modifications or additions to that Work or Derivative Works thereof, that is intentionally submitted to Licensor for inclusion in the Work by the copyright owner or by an individual or Legal Entity authorized to submit on behalf of the copyright owner. For the purposes of this definition, "submitted" means any form of electronic, verbal, or written communication sent to the Licensor or its representatives, including but not limited to communication on electronic mailing lists, source code control systems, and issue tracking systems that are managed by, or on behalf of, the Licensor for the purpose of discussing and improving the Work, but excluding communication that is conspicuously marked or otherwise designated in writing by the copyright owner as "Not a Contribution."

"Contributor" shall mean Licensor and any individual or Legal Entity on behalf of whom a Contribution has been received by Licensor and subsequently incorporated within the Work.

2. Grant of Copyright License. Subject to the terms and conditions of this License, each Contributor hereby grants to You a perpetual, worldwide, non-exclusive, no-charge, royalty-free, irrevocable copyright license to reproduce, prepare Derivative Works of, publicly display, publicly perform, sublicense, and distribute the Work and such Derivative Works in Source or Object form.

3. Grant of Patent License. Subject to the terms and conditions of this License, each Contributor hereby grants to You a perpetual, worldwide, non-exclusive, no-charge, royalty-free, irrevocable (except as stated in this section) patent license to make, have made, use, offer to sell, sell, import, and otherwise transfer the Work, where such license applies only to those patent claims licensable by such Contributor that are necessarily infringed by their Contribution(s) alone or by combination of their Contribution(s) with the Work to which such Contribution(s) was submitted. If You institute patent litigation against any entity (including a cross-claim or counterclaim in a lawsuit) alleging that the Work or a Contribution incorporated within the Work constitutes direct or contributory patent infringement, then any patent licenses granted to You under this License for that Work shall terminate as of the date such litigation is filed.

4. Redistribution. You may reproduce and distribute copies of the Work or Derivative Works thereof in any medium, with or without modifications, and in Source or Object form, provided that You meet the following conditions:

(a) You must give any other recipients of the Work or Derivative Works a copy of this License; and

(b) You must cause any modified files to carry prominent notices stating that You changed the files; and

(c) You must retain, in the Source form of any Derivative Works that You distribute, all copyright, patent, trademark, and attribution notices from the Source form of the Work, excluding those notices that do not pertain to any part of the Derivative Works; and

(d) If the Work includes a "NOTICE" text file as part of its distribution, then any Derivative Works that You distribute must include a readable copy of the attribution notices contained within such NOTICE file, excluding those notices that do not pertain to any part of the Derivative Works, in at least one of the following places: within a NOTICE text file distributed as part of the Derivative Works; within the Source form or documentation, if provided along with the Derivative Works; or, within a display generated by the Derivative Works, if and wherever such third-party notices normally appear. The contents of the NOTICE file are for informational purposes only and do not modify the License. You may add Your own attribution notices within Derivative Works that You distribute, alongside or as an addendum to the NOTICE text from the Work, provided that such additional attribution notices cannot be construed as modifying the License.

You may add Your own copyright statement to Your modifications and may provide additional or different license terms and conditions for use, reproduction, or distribution of Your modifications, or for any such Derivative Works as a whole, provided Your use, reproduction, and distribution of the Work otherwise complies with the conditions stated in this License.

5. Submission of Contributions. Unless You explicitly state otherwise, any Contribution intentionally submitted for inclusion in the Work by You to the Licensor shall be under the terms and conditions of this License, without any additional terms or conditions. Notwithstanding the above, nothing herein shall supersede or modify the terms of any separate license agreement you may have executed with Licensor regarding such Contributions.

6. Trademarks. This License does not grant permission to use the trade names, trademarks, service marks, or product names of the Licensor, except as required for reasonable and customary use in describing the origin of the Work and reproducing the content of the NOTICE file.

7. Disclaimer of Warranty. Unless required by applicable law or agreed to in writing, Licensor provides the Work (and each Contributor provides its Contributions) on an "AS IS" BASIS, WITHOUT WARRANTIES OR CONDITIONS OF ANY KIND, either express or implied, including, without limitation, any warranties or conditions of TITLE, NON-INFRINGEMENT, MERCHANTABILITY, or FITNESS FOR A PARTICULAR PURPOSE. You are solely responsible for determining the appropriateness of using or redistributing the Work and assume any risks associated with Your exercise of permissions under this License.

8. Limitation of Liability. In no event and under no legal theory, whether in tort (including negligence), contract, or otherwise, unless required by applicable law (such as deliberate and grossly negligent acts) or agreed to in writing, shall any Contributor be liable to You for damages, including any direct, indirect, special, incidental, or consequential damages of any character arising as a result of this License or out of the use or inability to use the Work (including but not limited to damages for loss of goodwill, work stoppage, computer failure or malfunction, or any and all other commercial damages or losses), even if such Contributor has been advised of the possibility of such damages.

9. Accepting Warranty or Additional Liability. While redistributing the Work or Derivative Works thereof, You may choose to offer, and charge a fee for, acceptance of support, warranty, indemnity, or other liability obligations and/ or rights consistent with this License. However, in accepting such obligations, You may act only on Your own behalf and on Your sole responsibility, not on behalf of any other Contributor, and only if You agree to indemnify, defend, and hold each Contributor harmless for any liability incurred by, or claims asserted against, such Contributor by reason of your accepting any such warranty or additional liability.

#### END OF TERMS AND CONDITIONS

APPENDIX: How to apply the Apache License to your work.

To apply the Apache License to your work, attach the following boilerplate notice, with the fields enclosed by brackets "[]" replaced with your own identifying information. (Don't include the brackets!) The text should be enclosed in the appropriate comment syntax for the file format. We also recommend that a file or class name and description of purpose be included on the same "printed page" as the copyright notice for easier identification within third-party archives.

Licensed under the Apache License, Version 2.0 (the "License"); you may not use this file except in compliance with the License. You may obtain a copy of the License at

http://www.apache.org/licenses/LICENSE-2.0

Unless required by applicable law or agreed to in writing, software distributed under the License is distributed on an "AS IS" BASIS, WITHOUT WARRANTIES OR CONDITIONS OF ANY KIND, either express or implied. See the License for the specific language governing permissions and limitations under the License.

# 索引

# Α

# 0

OSS Table(Smart Card Registration) ......27

# S

Smart Card Registration ......27

# 可使用本功能的机型和软件配件的密码

可使用本功能的机型和使用时需要设定的软件配件的密码如下所示。(截止至 2016 年 10 月)

| 机型名称                                                                                                    |                                                                                                    | 密码                                 |
|----------------------------------------------------------------------------------------------------|----------------------------------------------------------------------------------------------------|------------------------------------|
| ApeosPort-V C<br>DocuCentre-V (                                                                                       | 7775/C6675/C5575/C4475/C3375/C3373/C2275 <sup>*1</sup><br>C7775/C6675/C5575/C4475/C3375/C3373/C2275 <sup>*1</sup> | FHFXRCSPUKKS@<br>UUOTKEEMSLSK@     |
| ApeosPort-V C<br>DocuCentre-V C                                                                                       | 7780/C6680/C5580 <sup>*1</sup><br>C7780/C6680/C5580 <sup>*1</sup>                                                 | NVJLHLNMCMFD@<br>UILCCWLJCLAE@     |
| ApeosPort-V C                                                                                                    | 3320                                                                                                    | QOJOOATVXURT@<br>AYGGE I COMHYP@   |
| DocuPrint CM4                                                                                                    | 15 AP                                                                                                    | HHEHJMXXZOUG@<br>SFHDLSXTWBTU@     |
| ApeosPort-V 4                                                                                                    | 020                                                                                                    | CDVKZNBCEDAZ@<br>CLUGTTEPFCAE@     |
| DocuPrint M46                                                                                                    | 5 AP                                                                                                    | UURJJHKKFFKP@<br>JTXRTPWDRUGO@     |
| ApeosPort-V 7<br>DocuCentre-V                                                                                         | 080/6080<br>7080/6080                                                                                             | AF I TTEEPWRER@<br>TMLUBRZBT I DW@ |
| ApeosPort-V 5<br>DocuCentre-V                                                                                         | 070/4070<br>5070/4070                                                                                             | I VSBBTWBEHGP@<br>TSHXOQFEFAJR@    |
| Color C60/C70 Printer                                                                                                 |                                                                                                    | HPFM10LPAJUT@<br>ZAXLLSWQTFHZ@     |
| ApeosPort-V C7776/C6676/C5576/C4476/C3376/C3374/C2276 *2<br>DocuCentre-V C7776/C6676/C5576/C4476/C3376/C3374/C2276 *2 |                                                                                                    |                                    |
|                                                                                                    | 控制器ROM的版本为1.1或更高                                                                                                  | VOVZVWNYQBHC@                      |
|                                                                                                    | 控制器ROM的版本低于1.1                                                                                                    | CXWDJA I SBRRB@                    |
| ApeosPort-V C7785/C6685/C5585*2<br>DocuCentre-V C7785/C6685/C5585*2                                                   |                                                                                                    |                                    |
|                                                                                                    | 控制器ROM的版本为1.1或更高                                                                                                  | KMJFDASYAMFF@                      |
|                                                                                                    | 控制器ROM的版本低于1.1                                                                                                    | CLRWDFGSSSAV@                      |
| Versant™ 180<br>Versant™ 80 P                                                                                         | Press<br>Press                                                                                                    | OTPCJMSDBYIG@<br>IZRLOFMDOFIF@     |
| DocuCentre-V C2265/C2263                                                                                              |                                                                                                    | JOPZZONNRFYT@<br>OWEWRXNEEMWT@     |
| DocuCentre-V 3065/3060/2060<br>ApeosPort-V 3065/3060/2060                                                             |                                                                                                    | JJTBBNHTNWLP@<br>UVQPWKKPISSX@     |

(\*1) 包含后期(T2) 型号。

(\*2) 有关查看版本的详情,请参照"查看软件版本"(第10页)。

适用机型如有更改, 恕不另行通知。

### IC卡登记 使用说明书

Fuji Xerox Co., Ltd.